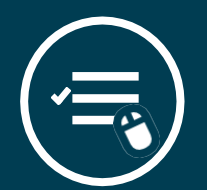

# **REGISTERING FOR CLASSES**

Searching and registering for classes can be done through Self-Service

# LOG INTO COUGARWEB

Log into CougarWeb at cougarweb.cscc.edu. Click "Course Search."

2

# SEARCH FOR CLASSES

Enter the course information in the Advanced Course Search field.

3

### ADD TO SCHEDULE BUILDER

View available sections. Once the course is selected, click "Add to Schedule Builder." Repeat for more courses.

| Δ | L |
|---|---|
|   | Γ |

#### **REGISTER FOR CLASSES**

Once all your classes have been added to the Schedule Builder on the Academics tab, click "Add & Drop Classes / View Schedule." Review your schedule. Finalize your schedule by clicking "Register Now."

Click here to view a tutorial

#### **DROPPING CLASSES**

If you wish to drop a class, click "Add & Drop Classes/ View Schedule" on the Academics tab. Click "drop" on the course you want to drop. Learn about how dropping a class may affect academic, financial, and other aspects of your education by visiting <u>Facts About Dropping</u>.

COLUMBUS STATE